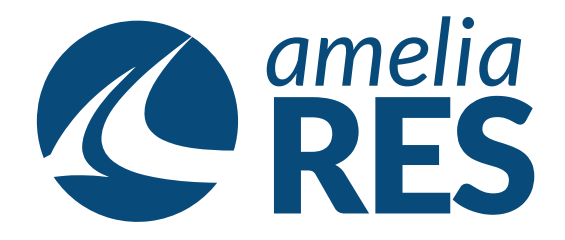

## Adding Airport Charges

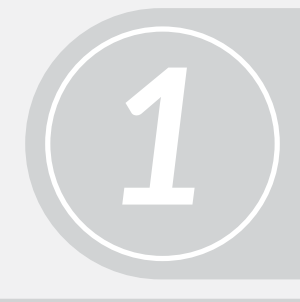

(1) Open OPERATIONS/CHECK IN(2) Select FLIGHT# dropdown

Select PASSENGER

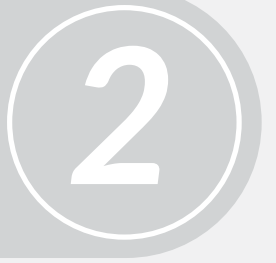

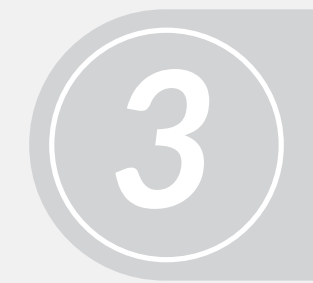

Click CHARGES [ctrl + a]

(1) Click ADD [alt + a]
(2) Enter information into dropdowns
(3) SAVE [alt + s]

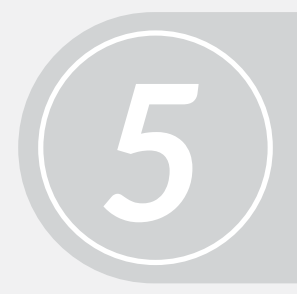

(1) Click ADD PAYMENT [ctrl + 6](2) Process payment (see Adding Payments)